*Please note*: For this system to work, you MUST clear your cache and cookies before you log into the system. Here is how:

## Internet Explorer:

- 1. Click on "Tools" button
- 2. Click on "General" tab
- 3. Click "Delete" button under Browsing "History" & "Cookies"
- 4. Click "Delete" to confirm

# **Firefox:**

- 1. Click on "Tools"
- 2. Click on "Clear Recent History"
- 3. Uncheck all except Cache & Cookies
- 4. Click "Clear Now"
- 5. Restart your browser

# Logging into ACCESS Plus is as easy as 1-2-3!

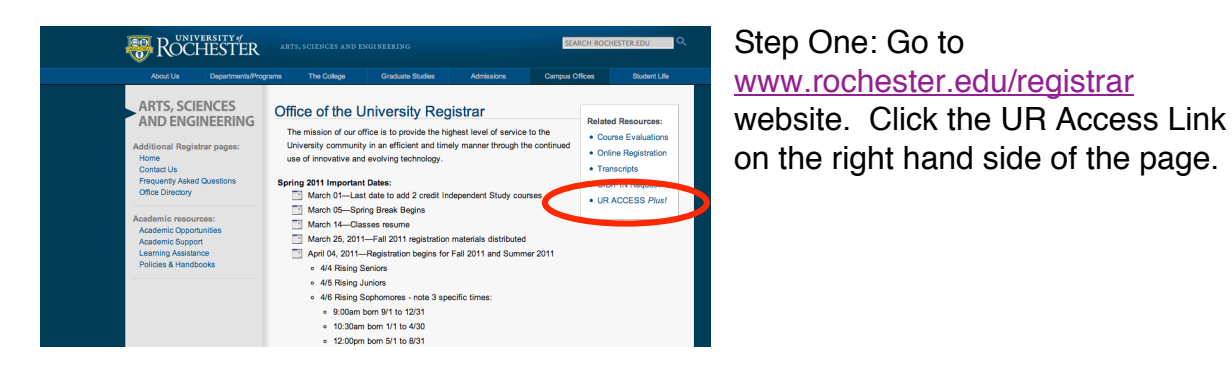

Step Two: Click the Instructor Access link.

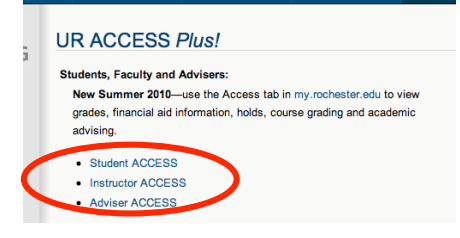

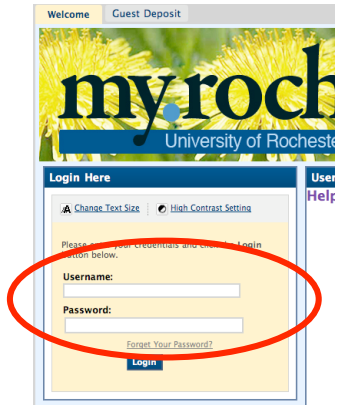

Step Three: Sign into Blackboard with your NetID and Pasword (what you use for HRMS).

Step Four: Select the Instructor Access tab.

|   | ROCLESTER                                                      | i                 | My Places  🏠 Home | 🙎 Help 🚺 Logout |                                                           |
|---|----------------------------------------------------------------|-------------------|-------------------|-----------------|-----------------------------------------------------------|
| n | Main Courses Instructor Acco                                   | ess Judent Access |                   |                 |                                                           |
|   | Main Notifications Dashooard                                   | nelp              |                   |                 |                                                           |
|   | Announcements .                                                | Courses Online    |                   | 0               | My Organizations                                          |
|   | No Institution Announcements<br>have been posted in the last 7 | No sections found |                   |                 | You are not currently participating in any organizations. |
|   | days.                                                          |                   |                   |                 | Organization Catalog                                      |
|   |                                                                |                   |                   |                 | Arts, Sciences, Engineering                               |
|   | University of Rochester<br>Links                               |                   |                   |                 | Eastman School of Music                                   |
|   | Blackboard Grades                                              |                   |                   |                 | School of Nursing                                         |
|   | Bursar                                                         |                   |                   |                 | Simon School of Business                                  |
|   | Campus Maps                                                    |                   |                   |                 | University of Rochester Medical Center                    |
|   | HRMS                                                           |                   |                   |                 | warner School                                             |

#### \*\*\*\*\*\*

### If you have trouble logging into the system, please check the following:

- Do you have a valid NetID & Password? Visit the UnivIT NetID website (<u>http://www.rochester.edu/its/netid/</u>) and click "Forgot your Password?" If you are unable to do this, call the University IT Help Desk at 275-2000.
- Are you using I.E. 7.0, Safari 4.0 or Firefox 3.5 or higher? These browser versions work best. On the main menu of the ACCESSPlus system after login is a link called 'Known Issues' – see if your problem is browser related.
- If you receive a message that the security certificate has expired, download a newer browser version. The University IT Help Desk at 275-2000 can assist you with this.
- Be sure your browser is functioning. Go to the UR web site at <u>http://www.rochester.edu</u>. If you connect, your browser and connection are working.
- The system requires that cookies be turned on. For Firefox: Tools, Options, Privacy, and check "Accept third-party cookies". For Internet Explorer: Tools, Options, Privacy, set bar at "Medium" / "Accept all cookies."
- If your problem is with a L-Soft class list, contact University IT at <u>UnivITHelp@ur.rochester.edu</u> and mention "UR ACCESS" and mailing lists.

If all these are functional, and you need help using the system, call Garry Henderson, 275-2440. For help with your computer or on-campus connection, call University IT at 275-2000.